## Enrollment: Permission Request "How To" Guide

Step 1: At the Student Center page, select the "Menu" Icon.

| cademics                                             |                         |   |
|------------------------------------------------------|-------------------------|---|
| <ol> <li>You are not enrolled in classes.</li> </ol> | Search                  | > |
|                                                      | Plan                    | > |
| Enrollment Shopping Cart                             | Enroll                  | > |
|                                                      | My Academics            | > |
|                                                      | PAWS                    | > |
|                                                      | Schedule Planner        | > |
|                                                      | Are you a Q or an S?    | > |
|                                                      | Course Conversion Guide | > |

# Step 2: A drop-down menu will appear, select the "Enrollment: Permission Request" link.

| Academics                      |                         |  |  |
|--------------------------------|-------------------------|--|--|
| Change of Majors/Minors        | Class Schedule          |  |  |
| Course History                 | Enrollment Verification |  |  |
| Enrollment: Add                | Enrollment: Drop        |  |  |
| Enrollment: Permission Request | Enrollment: Swap        |  |  |
| Exam Schedule                  | Grades                  |  |  |
| Transcript: View Unofficial    |                         |  |  |

Step 3: Select the "Create New Request" button to be directed to the next page.

| Return to Student Center                                                                                                    |  |  |  |  |  |  |
|----------------------------------------------------------------------------------------------------|--|--|--|--|--|--|
| Request for Permission to Enroll                                                                                                    |  |  |  |  |  |  |
| ID                                                                                                    |  |  |  |  |  |  |
|                                                                                                    |  |  |  |  |  |  |
| To Create a New Request, select the button below.                                                                                                    |  |  |  |  |  |  |
| PLEASE NOTE: You may request up to four (4) classes at one time. You will not be able to submit a new request until the pending request(s) have been reviewed. |  |  |  |  |  |  |
| (Message <u>32000</u> , <u>1804</u> )                                                                                                    |  |  |  |  |  |  |
| Create New Request                                                                                                    |  |  |  |  |  |  |

#### Step 4: Read the eligible requests and requirements. Then, click "Next".

## **Request Permissions**

# Permission to add a class is required for all of the following:

- Class is Full Approval from the class instructor and the department chair of the class is required for closed or full classes.
- Max Units Exceeded Course overloads will require the additional approval of the College Dean of your major.
- **Time Conflicts** Simultaneous Enrollments will require the approval from both class instructors and their department chairs.
- Requisites Not Met Approval from the class instructor is required.
- Department/Instructor Consent Required Approval from the department and/or instructor of the class is required.

### Please select "Next" to proceed.

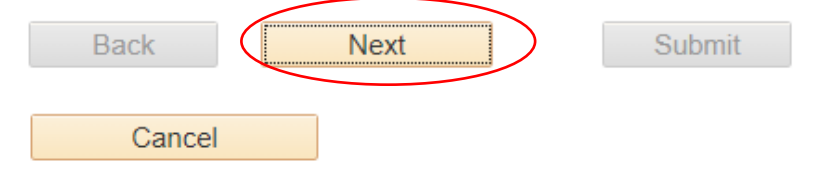

## **Class Information**

### Class Nbr (Number):

Enter the 5 digit class number or select "Class Search" to search for a class.

If you are using **Internet Explorer**, the Class Search page content may not load properly. For the best display and functionality of all features, we recommend using one of our supported browsers; **Microsoft Edge, Google Chrome or Firefox.** 

### Permission(s) to Request:

Select the appropriate box or boxes for the type of permission you are requesting. For example, for "Class is Full" select the Closed Class box. You may select more than one box if required.

#### Justification:

Provide the reason for your request. Please be specific to avoid delays in reviewing your request.

## Step 6: Confirm term of permission request. Then, enter the 5-digit class number in the "Class Nbr" field. To identify the 5-digit class number, click the "Class Schedule" link.

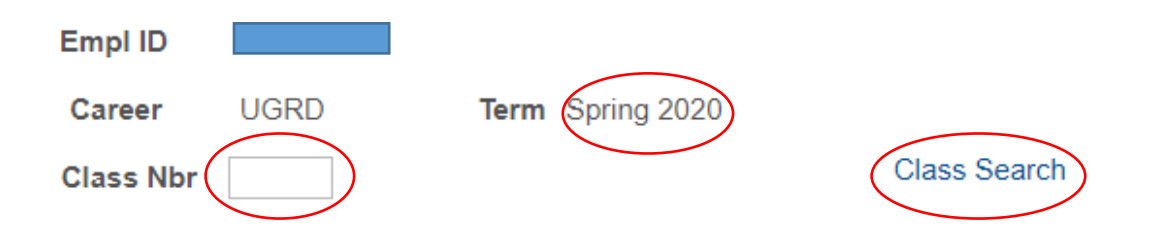

#### Step 7: Select the applicable permission related to the class

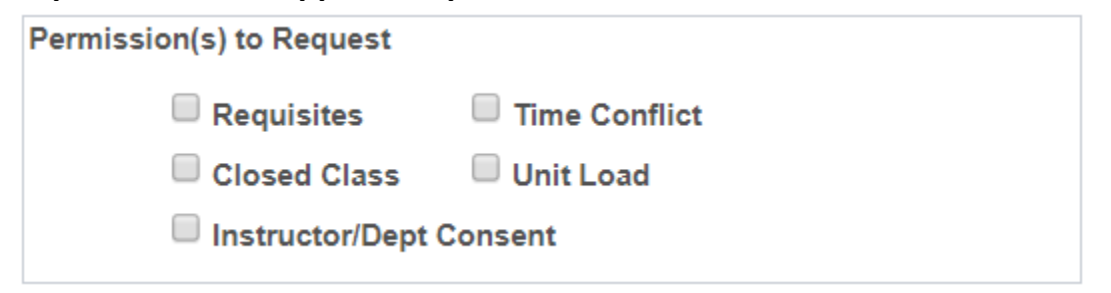

NOTE: For more information regarding the type of Permission Request(s), see the Office of the Registrar webpage for <u>Adding A Class</u>.

# Step 8: Indicate justification (reason) for the Permission Request. Then, click the "Submit" button.

| Justification    | 1                                                                       |
|------------------|-------------------------------------------------------------------------|
| Supporting F     | Reason(s) for approvers to reference.                                   |
|                  |                                                                         |
| Back             | Next Submit                                                             |
| Car              | ncel                                                                    |
| In this<br>"PSYC | s example, we will request a "Unit Load" Permission Request for<br>100" |
| Empl ID          |                                                                         |
| Career           | UGRD Term Spring 2020                                                   |
| Class Nbr        | 40108 INTRO TO PSYCHOLOGY Class Search                                  |
|                  | PSYC 100-01 MoWeFr 9:20AM - 10:30AM                                     |
| Per              | mission(s) to Request                                                   |
|                  | Requisites                                                              |
|                  | Closed Class 🗹 Unit Load                                                |
|                  | Instructor/Dept Consent                                                 |
|                  |                                                                         |
| Justi            | fication                                                                |
| gradu            | uate in 2-years. I have a good GPA (3.5)                                |
|                  |                                                                         |
|                  |                                                                         |
|                  |                                                                         |
|                  | Back Next Submit                                                        |
|                  |                                                                         |
|                  | Cancel                                                                  |

Step 9: Read the submission confirmation message. To submit another Permission Request and/or view submitted requests, click the "Return to Permission Request Summary" link. To return to your Student Center, click the "Return to Student Center" link.

# Your Request Has Been Submitted.

We have received your request for Permission to Enroll in a class that has additional restrictions (closed, pre-requisites, time conflict, department/instructor consent or unit overload). Please allow a minimum of 3-5 business days for processing. You may return to the Permission to Enroll summary page on myCoyote to view the status of this request. Additionally, an email notification to your CSUSB email account will be sent once the results of this request are available. Questions or further assistance can be emailed to registrationhelp@csusb.edu.

Return to Permission Request Summary

Return to Student Center

Step 10: You can review the status of your submitted request(s) in the "Permission Request Summary" section. In addition, you will be notified (via Coyote E-Mail) if your request was "Denied" or "Approved".

|         |             | Vi                             | ew All 🛛 🛛 F | irst 🕚 1-7 of 7 🕟 Last |
|---------|-------------|--------------------------------|--------------|------------------------|
| Subject | Catalog Nbr | Description                    | Status       | View Detail            |
| PSYC    | 100         | INTRO TO PSYCHOLOGY            | Pending      | View Detail            |
| PSYC    | 100         | INTRO TO PSYCHOLOGY            | Pending      | View Detail            |
| ACCT    | 315         | ACCT INFO SYSTEMS & BUS ETHICS | Pending      | View Detail            |
| ACCT    | 315         | ACCT INFO SYSTEMS & BUS ETHICS | Denied       | View Detail            |
| ART     | 223         | ART HIST:RENAISSANCE-PRESENT   | Approved     | View Detail            |
| BIOL    | 100         | TOPICS IN BIOLOGY              | Denied       | View Detail            |
| ACCT    | 211         | INTRO ACCT I                   | Denied       | View Detail            |

#### Note:

Pending: Enrollment Request Pending Approval

Denied: Enrollment Request Denied – View Details for Reason Approved: Enrollment Request Approved – Confirm enrollment via Class Schedule